# Install and set up VignoblExport plugin in WooCommerce

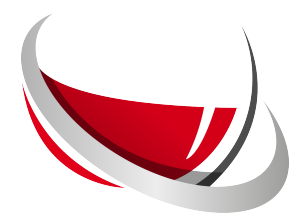

| 1 Contact us so th                      | at we can send you the .zip file and                                     | your API token.                                |
|-----------------------------------------|--------------------------------------------------------------------------|------------------------------------------------|
| You will also nee<br>token. You'll fine | ed to create a free Mapbox account<br>d instructions in <u>this link</u> | in order to retrieve a second                  |
|                                         |                                                                          |                                                |
| <b>2</b> In the "Plugins"               | tab, click on the "Add New Plugin" l                                     | button.                                        |
| Dashboard                               | Plugins Add New Plugin                                                   |                                                |
| Ø Jetpack                               | WooCommerce database update requi                                        | ired                                           |
| 🖈 Posts                                 | WooCommerce has been updated! To ke                                      | eep things running smoothly, we have to        |
| 97 Media                                |                                                                          |                                                |
| 📕 Pages                                 | Update wooCommerce Database                                              | Learn more about updates                       |
| Comments                                | All (13)   Active (11)   Inactive (2)   Upda                             | te Available (9)   Auto-updates Disable        |
| Check & Log<br>Email                    | Bulk actions V Apply                                                     |                                                |
| wooCommerce                             | Plugin                                                                   | Description                                    |
| Products                                | Check & Log Email                                                        | Check & Log ema                                |
| 💲 Payments <b>①</b>                     | Deactivate                                                               | Version 1.0.8   By                             |
| Analytics                               | There is a new version of Ch                                             | eck & Log Email available. <u>View version</u> |
| 🗬 Marketing                             | Debug Bar                                                                | Adds a debug me                                |

**3** Click on the "Upload Plugin" button.

| an enternance |          |         | iouu iogiii |           |         |
|---------------|----------|---------|-------------|-----------|---------|
| Jetpack       | Featurad | Popular | Recommended | Envoritos | Wee [7] |
|               | Easturad | Popular | Recommended | Favorites | Woo     |

4 Click the "Choose a file" button and select the .zip file we sent you.

If you have a plugin in a .zip format, you may install or update it by uploading it here.

| Aucuit fichier choisi | Install Now |
|-----------------------|-------------|
|                       |             |

| 5 Click on th   | e install button.                                                           |
|-----------------|-----------------------------------------------------------------------------|
| If you have a p | olugin in a .zip format, you may install or update it by uploading it here. |
|                 | Choisir un fichier Vignoblexport.zip                                        |
| L               |                                                                             |

In the Woocommerce tab, click on "VignoblExport".

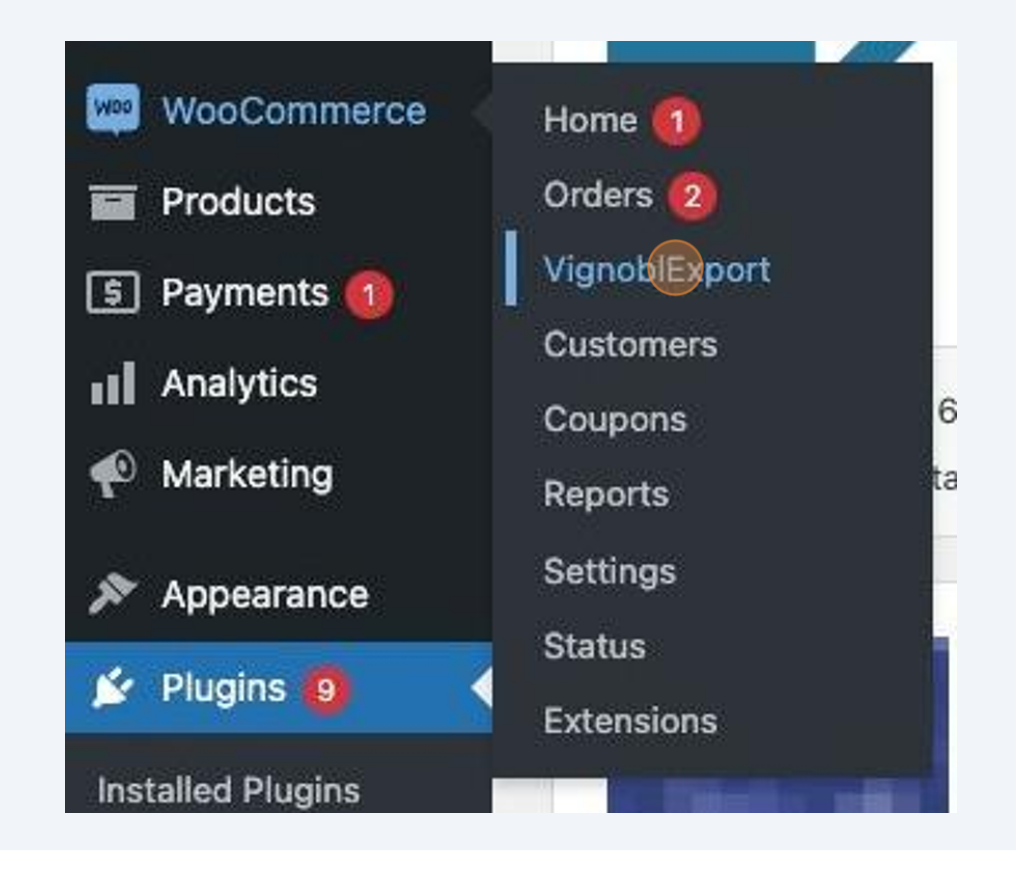

7 Copy / Paste your access token in the first field and test it by clicking on the test button.

| Test my Manhoy acces token |
|----------------------------|
|                            |
|                            |

6

8 Do the same with the Mapbox token in the second field.

| +jc0wVA/fprjeEcbGi Test my acces token         |
|------------------------------------------------|
|                                                |
| pk.eyJ1ljoiaG9ub3JI Test my Mapbox acces token |

**9** Once you have validated your tokens, click on the "Save" button.

Please fill the information below in order to be able to use the plugin

#### 1. Key settings

| Insert your VignoblExport API token | +jc0wVA/fprjeEcb  |
|-------------------------------------|-------------------|
| Insert your MapBox API token        | pk.eyJ1ljoiaG9ub3 |
| Save                                |                   |

**10** A new menu will appear, fill in all the fields according to your preferences.

| ion time :           | 1 2                                                                                            |
|----------------------|------------------------------------------------------------------------------------------------|
| reference :          | <ul> <li>✓ FEDEX</li> <li>✓ UPS</li> <li>✓ DHL</li> <li>✓ TNT</li> <li>✓ CHRONOPOST</li> </ul> |
| preference :         | Domestic express / Pickup point                                                                |
| nd taxes at<br>ion : | At the sender's expense  Y?                                                                    |
| <b>١</b> Τ:          | Yes <u>?</u>                                                                                   |

## Save your changes.

| No v ? | No ~ ? | ctivate insurance: |
|--------|--------|--------------------|
|--------|--------|--------------------|

**12** Click on the "Settings" sub-tab of the "WooCommerce" tab.

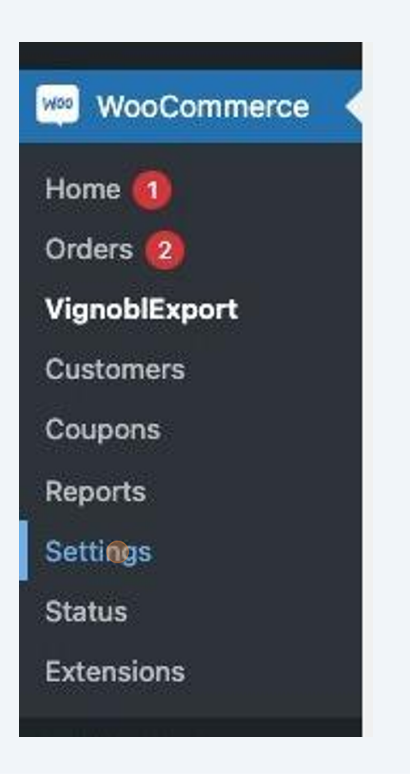

### Click on the "Shipping" tab.

| WooCommerce                      |               |                 |            |               |               |
|----------------------------------|---------------|-----------------|------------|---------------|---------------|
| Home <b>①</b>                    | General       | Products        | Тах        | Shipping      | Paymen        |
| Orders <b>2</b><br>VignoblExport | Store Addr    | ress            |            |               |               |
| 199 IN                           | Thie ie whoro | vaur hueindee i | ie Inceter | Tav rates and | l chinnina r: |

| <b>14</b> ci | lick on "Edit" on t | the shipping meth | od. |               |
|--------------|---------------------|-------------------|-----|---------------|
| iod(s)       |                     |                   |     |               |
| t            |                     |                   |     | Edit   Delete |
|              |                     |                   |     |               |

| General                                                      | Products        | Тах     | Shipping      | Payments      | Accounts & Privacy | Emails | Integration | Advanced |
|--------------------------------------------------------------|-----------------|---------|---------------|---------------|--------------------|--------|-------------|----------|
| Shipping zon                                                 | es  Shipping s  | ettings | Classes   Woo | Commerce Ship | ping               |        |             |          |
|                                                              |                 |         |               |               |                    |        |             |          |
| <u>nipping z</u>                                             | ones > Zone     | е       |               |               |                    |        |             |          |
|                                                              |                 |         |               |               |                    |        |             |          |
|                                                              |                 |         |               |               |                    |        |             |          |
| Zone name                                                    |                 |         |               |               |                    |        |             |          |
| <b>Cone name</b><br>Nive your zone                           | a name! E.g. Lo | cal,    | Zone name     |               |                    |        |             |          |
| <b>Zone name</b><br>Sive your zone<br>Ir Worldwide.          | a name! E.g. Lo | cal,    | Zone name     |               |                    |        |             |          |
| <b>Zone name</b><br>Jive your zone<br>Ir Worldwide.          | a name! E.g. Lo | cal,    | Zone name     |               |                    |        |             |          |
| <b>Zone name</b><br>Bive your zone<br>or Worldwide,          | a name! E.g. Lo | cal,    | Zone name     |               |                    |        |             |          |
| Zone name<br>Give your zone<br>or Worldwide,<br>Zone region: | a name! E.g. Lo | cal,    | Zone name     |               |                    |        |             |          |
| Zone name<br>Give your zone<br>or Worldwide,<br>Zone region: | a name! E.g. Lo | cal,    | Zone name     |               |                    |        |             |          |

16 You can select the geographical filters specific to this shipping method by clicking here.

If you wish to apply VignoblExport offers to all destinations, leave the field blank.

| Zone regions                                                                                                    |                                 |
|----------------------------------------------------------------------------------------------------|---------------------------------|
| List the regions you'd like to<br>include in your shipping zone.<br>Customers will be matched against<br>these regions. | Start typing to filter zones    |
|                                                                                                    | Limit to specific ZIP/postcodes |
|                                                                                                    |                                 |

| <b>17</b> Save your changes. |                     |  |
|------------------------------|---------------------|--|
| in this zone.                | :: VignoblExport    |  |
| Save changes                 | Add shipping method |  |
|                              |                     |  |

You now need to add information to your products.

Click on the "Products" tab and then edit one of your products.

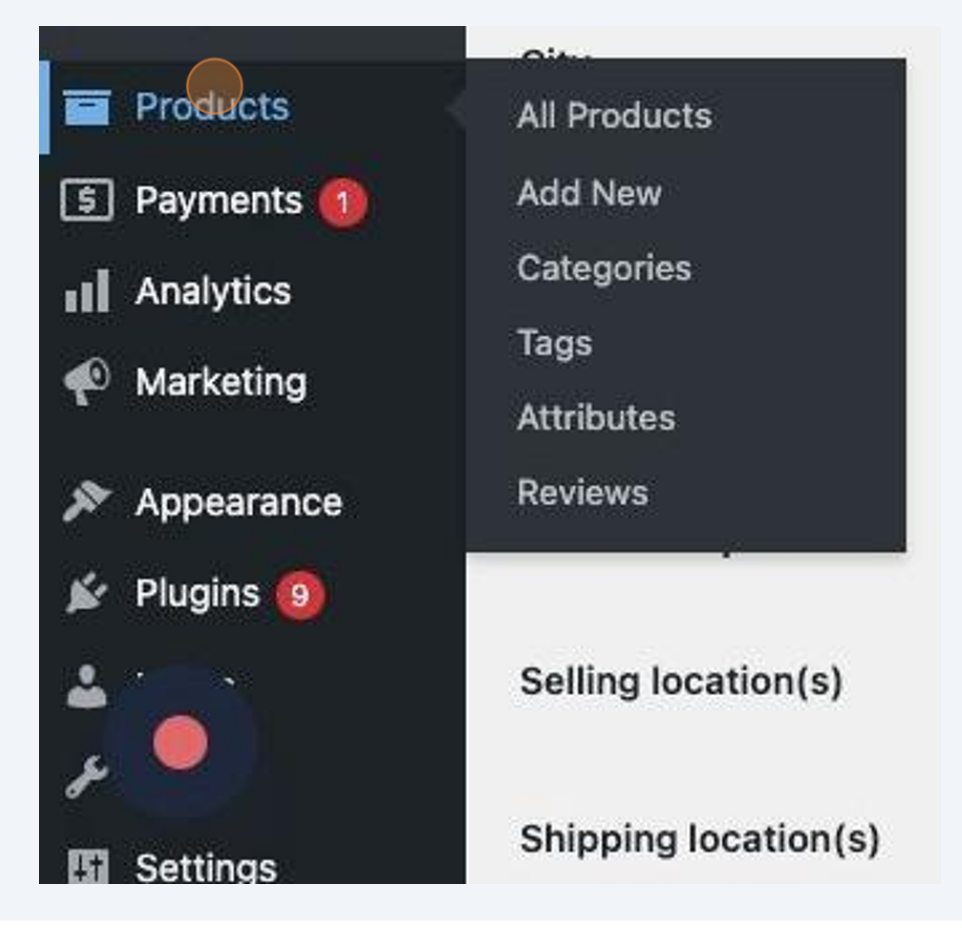

**19** You should see this menu on the product edit page.

| Number of bottle                        | 1               |   |
|-----------------------------------------|-----------------|---|
| Size of bottle                          | Standard bottle | ~ |
| Туре                                    | Sparkling Wine  | ~ |
| Color                                   | Rose            | ~ |
| Capacity of a single<br>product (in mL) | 750             |   |
| Alcohol Degree                          | 12              |   |
| Producing Country                       | France          | ~ |
| Appellation                             | Mousseux        | ~ |

#### Fill in all the informations.

### **20** If the information is correct, you will see this message appear.

| roducing Country | France   | ~   |
|------------------|----------|-----|
| ppellation       | Mousseux | ~ ( |

21 If not, this message will appear. Check the information again and if the message still appears, contact our technical support team.

|                   | <u></u>            | J |
|-------------------|--------------------|---|
| Producing Country | France             | 0 |
| Appellation       | Muscadet sur lie ~ | 0 |

#### **22** Once your information is correct, update your product.

Repeat these steps for all your products published on the shop.

|             | Publish ^ V 🔺                                                                                                    |
|-------------|----------------------------------------------------------------------------------------------------|
| Visual Text | Preview Changes   Status: Published Edit   Visibility: Public Edit   Published on: Jul 27, 2022 at 11:48   Edit   Catalog visibility: Shop and search   results Edit     Copy to a new draft   Move to Trash |

#### **23** The configuration is now complete!